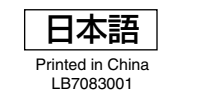

# シイッシスタートガイド

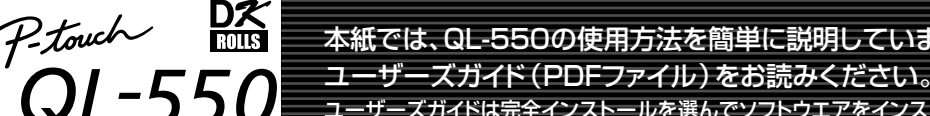

本紙では、QL-550の使用方法を簡単に説明しています。詳細についてはCD-ROMに格納されている

ユーザーズガイドは完全インストールを選んでソフトウエアをインストールするとスタートメニューから閲覧できます。

インストール前にご覧になる場合は、CD-ROMのManualsフォルダにファイルが保存されていますので、こちらからご参照ください。

## brother

 ●ご使用になる前に、必ず本紙をお読みください。 ●本紙はお読みになったあとも大切に保管し、いつでも手に とって見ることができるようにしてください。

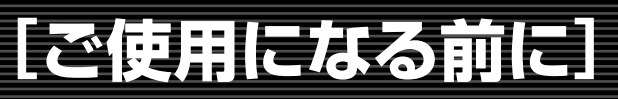

### はじめに

付属品を確認する

\_\_\_\_\_ このたびは、QL-550をお買い上げいただきありがとうございます。

QL-550 (以下「本機」) は、付属のラベル編集ソフトウェア (P-touch Editor Version 4.1) を使って、オリジナルデザインのラベルを素早く簡単に印刷する ことができるラベルプリンタです。

## 安全にお使いいただくために

本製品をお使いいただく方や他の人々への危害、財産への損害を未然に防ぐために、必ずお守りいただきたい事項について説明しております。

| ▲ 警告                                                                                                    | ▲ 注意                                                                                                    |
|----------------------------------------------------------------------------------------------------|----------------------------------------------------------------------------------------------------|
| この内容を無視して誤った取扱いをすると、人が死亡または重傷を負う危険の可能性が想定されます。                                                                                                    | この内容を無視して誤った取扱いをすると、人が傷害を負う可能性および<br>物的損害のみが発生する可能性が想定されます。                                                                                                    |
| <ul> <li>分解、改造しないでください。</li> <li>落としたり、踏んだり、強い衝撃を与えないでください。</li> <li>DKロールカバーを持って、持ち上げないでください。</li> <li>コーヒーやジュースなどの飲み物、花瓶の水をわけるなど、水で濡らさないでください。</li> <li>異物が本機に入った状態で使用しないでください。</li> <li>本機が動作中は、プリントヘッド周辺の金属部に触らないでください。</li> <li>使用中や保管時に異臭を感じたり、発熱・変色・変形、その他今までと異なることに気がついたときは、電源コードをコンセントから抜き、すぐに使用を中止してください。</li> <li>梱包用の袋をかぶらないでください。</li> <li>第二キやプラグなどを傷つけたり、加工しないでください。また、家具などの重いものを乗せたり、無理に曲げたり、引っ張ったりしないでください。</li> <li>電源コードが買っしたときは、使用しないでください。</li> <li>電源コードが買ったとを傷つけたり、加工しないでください。また、家具などの重いものを乗せたり、無理に曲げたり、引っ張ったりしないでください。</li> <li>電源コードが買ったときは、使用しないでください。</li> <li>デクラグは根元まで確実に差し込んでください。また、ゆるみのあるコンセントには差し込まないでください。</li> <li>アース線を取りつけてください。</li> <li>アース線を取りつけてください。</li> <li>アース線を取りつけてください。</li> <li>アース線を取りつけてください。</li> <li>アース線を取りつけてください。</li> <li>アース線を取り付けられるところ</li> <li>電源コンセントのアース端子</li> <li>明はなどを65cm以上、地中に埋めたもの・接地工事(第3種)が行われているアース端子</li> <li>アース線を絶対に取り付けてはいけないところ</li> <li>アース線を絶対に取り付けてはいけないところ</li> <li>アース線を絶対に取り付けてはいけないところ</li> <li>アース線を絶対に取り付けてはいけないところ</li> <li>アース線を絶対に取り付けてはいけないところ</li> <li>アース線を絶対に取り付けてはいけないところ</li> <li>アース線を絶対に取り付けてはいけないところ</li> <li>アース線を絶対に取り付けてはいけないところ</li> <li>アース線を絶対に取り付けてはいけないところ</li> <li>アース線を絶対に取り付けでは、</li> </ul> | <ul> <li>長期間ご使用にならないときは、安全のために必ず電源コードをコンセントから抜いてください。</li> <li>コンセントへの抜き差しは、電源ブラグを持って行ってください。</li> <li>本機は、コンセントに近く、電源ブラグを抜きやすい所に設置して使用してください。</li> <li>カッターユニットのカッター刃には直接手を触れないでください。</li> <li>カッターユニットが動作しているときは、DKロールカバーを開けないでください。</li> <li>カッターユニットが動作しているときは、DKロールカバーを開けないでください。</li> <li>ホッターユニットに余分な力を加えないでください。</li> <li>本機を不安定な場所に置かないでください。</li> <li>本機の上に重いものを置かないでください。</li> <li>本機の上に重いものを置かないでください。</li> <li>ウベルを貼り付ける場所や物の材質、環境条件などによっては、ラベルの色が変わる、はがれる、または、はがした際に糊が残る、ラベルの色が移る、はがれない、下地がいたむなどの不具合が生じることがあります。貼り付ける場所や物の材質や使用目的を確認し、あらかじめ目立たない部分でテストしてからご使用ください。</li> <li>CD/DVDラベルムをご使用になる場合は、以下のことを必ずお守りください。</li> <li>スロットローディングタイブのCD/DVDブレーヤー(例:車載CDブレーヤー)には、CD/DVDラベルムを貼り付けたディスクを使用しないでください。</li> <li>CD/DVDラベルし、はがさないでください。</li> <li>CD/DVDラベルし、と切りとフレーレイ属のアプリケーターを使用し、確実に貼り付けてください。</li> <li>DKラベル(あらかじめブレカットされたラベル)は、終端を保持できない構造になっています。そのため、ラベルの最後の一枚のみをうまくかいできない場合があります。(本体の故障ではありません。)この場合は、残ったラベルを取り除き、新しいDKロールをセットしこで使用してださい。10ールあたりのラベルを取り除き、新しいDKロールをす。(本体の故障ではありません。)ブリンタドライバの設定で「画質優先」を選択すると、ある程度軽減されます。</li> </ul> |

## 電源を接続する コンセントに電源プラグを差し込みます。 • プラグを差し込む前に、コンセントがAC100V 50/60Hzであるか確認してください。

- ・フラクを差し込む前に、コンセントがACTOUX 50/00円20ののか確認してください。
   ・本機は、コンセントに近く、電源ブラグを抜きやすい所に設置してください。
   ・本機をお使いのあとは、コンセントから電源コードを払いてください。
- → 本機をお使いのあとは、コンセントから電源コードを抜いてください。
   ・ 本機をお使いのあとは、コンセントから電源コードを抜いてください。
   ・ コンセントへの抜き差しは、電源プラグを持って行ってください。
   コードを引っ張ると破損する恐れがあります。
   ・ 万一漏電した場合の感電防止や外部から雷などの電圧がかかったときに本機を守るため、アース線を取り付けてください。 アース線の接続は、必ず電源コードを電源につなぐ前に行ってください。
   アース線を外すときは、必ず電源スイッチを切り、電源コードをコンセントから抜いた後でアース線を外してく
- ださい。 • アース線を取り付けられるところ ・銅片などを65cm 以上、地中に埋めたもの
- ・電源コンセントのアース端子 ・銅片など ・接地工事(第3種)が行われているアース端子 アース線を絶対に取り付けてはいけないところ
   ・電話専用アース線
   ・避雷針
   ・ガ ・ガス管

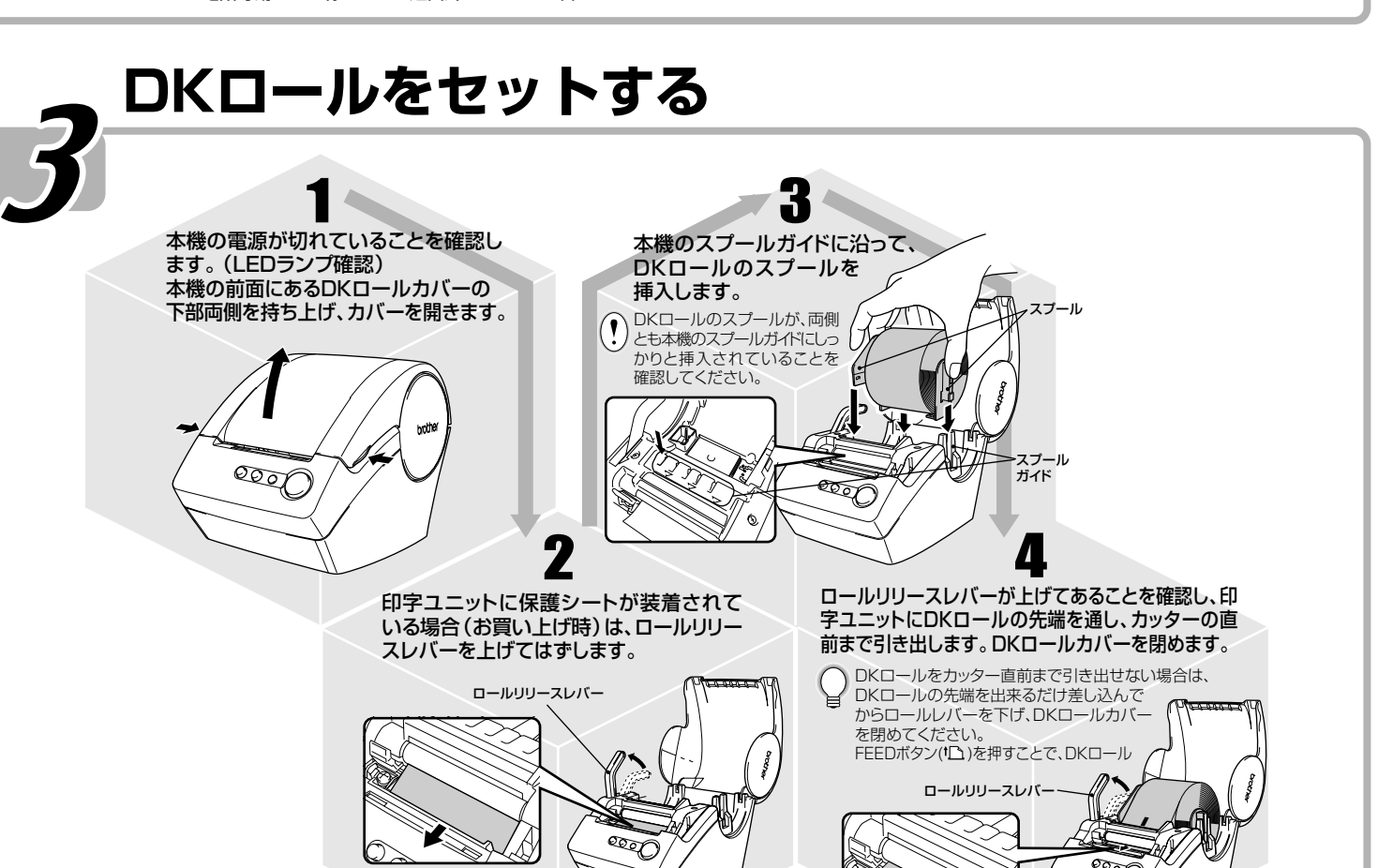

# ペーパーガイドを取り付ける

います。

### 図のように、ペーパーガイドを本機の前面に取り付けます。

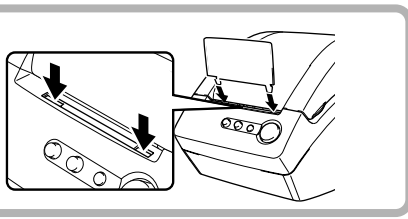

本機を使用される前に、以下の付属品が揃っているか確認してください。万一、不足や破損がある場合は、 お手数ですがお買い上げの販売店にお問い合わせください。 前 DKロールカバー

クリーニングシート

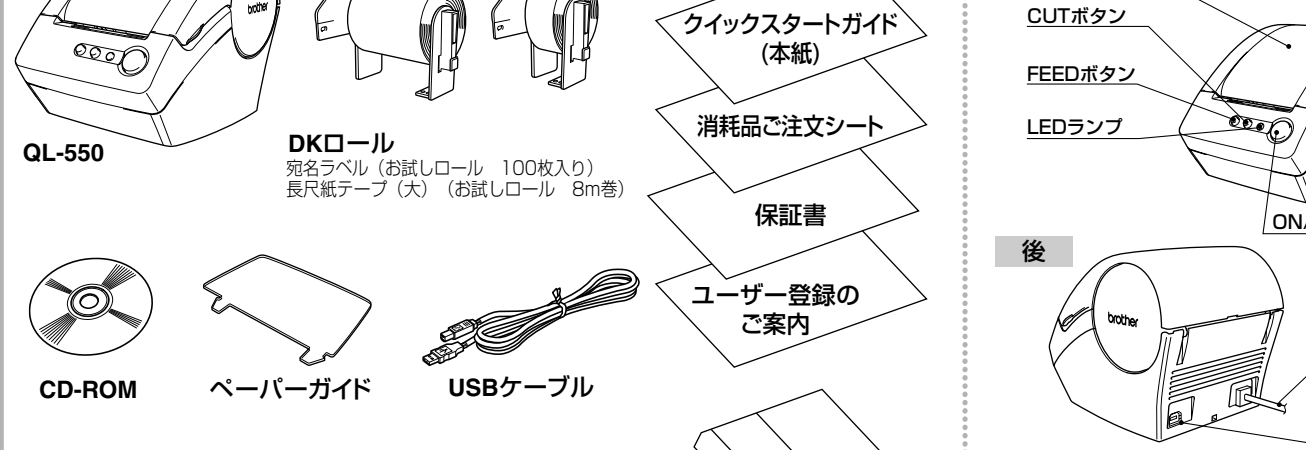

本機には、印刷したラベルを約10枚まで保持できるペーパーガイドが付属して

オートカット機能を使用して、10枚以上のラベルを連続して印刷する場合は、紙詰まりが 生じる恐れがありますので、ペーパーガイドを外してください。

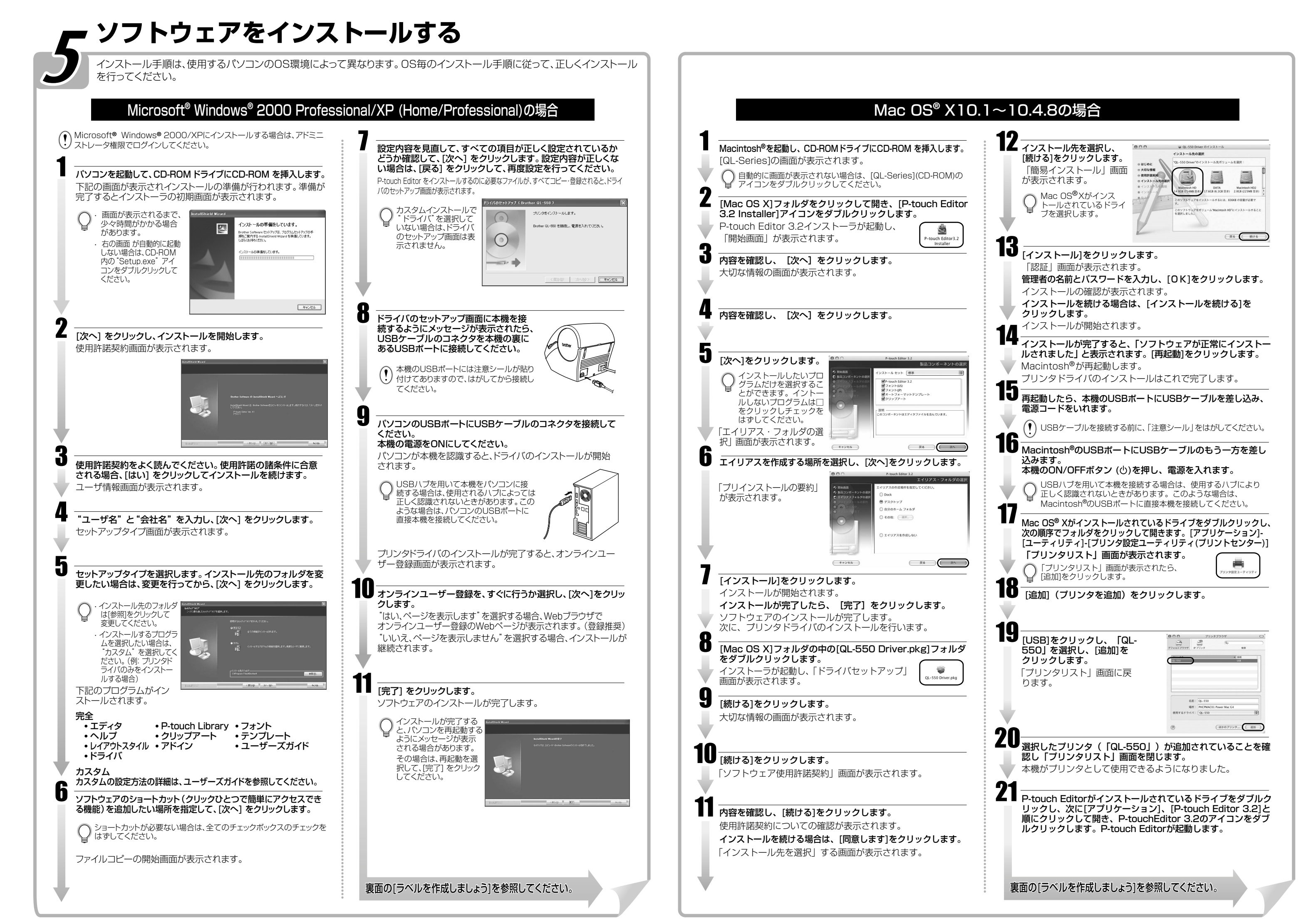

ON/OFFボタン

電源コ<u>ード</u>

USB ポート

プリンタドライバをインストールするまでは、

(!) 本機をパソコンに接続しないでください。

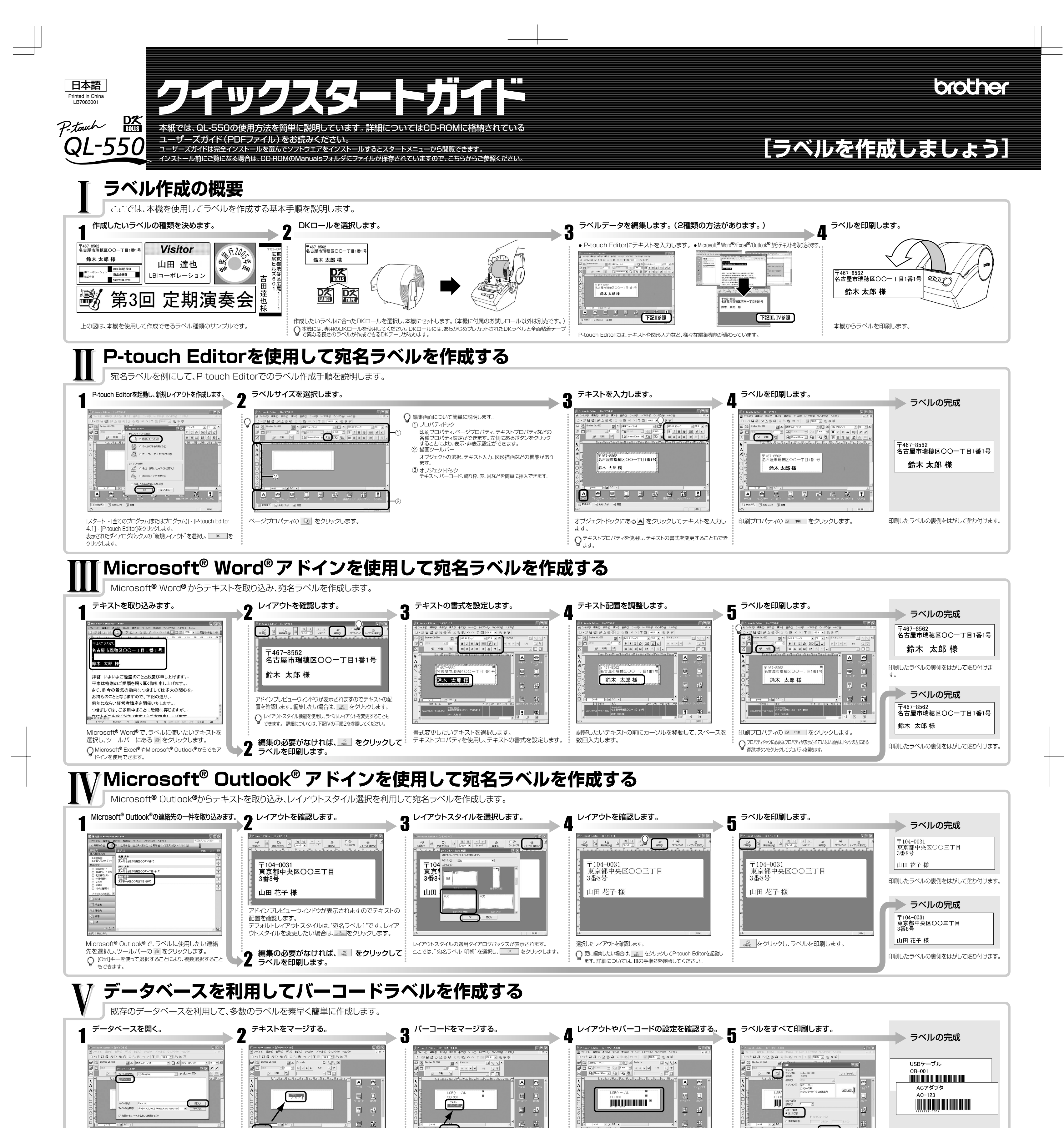

## 長尺ラベルを作成する

A 🕾 💷 🗉 🗗 🖪 👔 🗜

P-touch Editorを起動して、新規レイアウトを作成します。[ファイル]-

式に対応)を選択し、 💷 をクリックします。

[データベース]-[接続]をクリックします。データベースを開くダイアログ

ボックスが表示されますので、ファイル (\*.xls/\*.csv/\*.mdb/\*.txtの各形

新規挿入 あわったり 回 度歴

DKテープを使用して長尺ラベルを作成します。

圖 18

2 32

部品コード 1 111111-001

ドロップします。

データベースウィンドウが表示されますので、フィールド名をク

リックして列を選択し、そのままレイアウトウィンドウにドラッグ&

ポップアップメニューが表示されますので、"テキスト"を選択します。

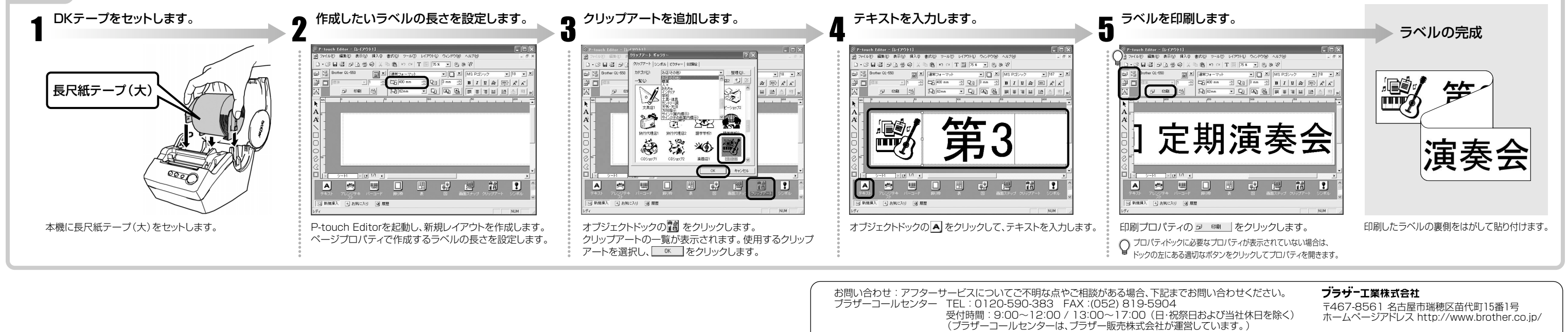

**?** 3%

テキストがマージされて表示されます。

手順で"バーコード"を選択してください。

次に、バーコードにしたいフィールド名を選択し、同様の

(必要に応じて繰り返してください。)

部品名 型名 部品コード 1537-7ル CB-001 11111-001 ACTAであった22 ACTAであった22 22222-001

バーコードがマージされて表示されます。

ダブルクリックして設定してください。

レイアウトを確認し、必要に応じて修正してください。また、

バーコードの設定内容を変更したい場合は、バーコードを

・本製品の補修用性能部品の最低保有期間は製造打切後7年です。

? %

印刷プロパティの 🗟 をクリックすると、印刷ダイアログ

"レコード範囲"の"すべて"を選択して 🔜 を

ボックスが表示されます。

クリックします。

〒467-8561 名古屋市瑞穂区苗代町15番1号 ホームページアドレス http://www.brother.co.jp/

印刷したラベルの裏側をはがして貼り付けます。